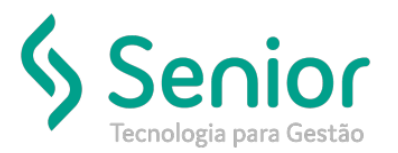

### O que ocorre?

#### Habilitando contingência SEFAZ

### O que fazer para resolver?

#### Recadastrando os link's de autorização da SEFAZ

### Onde e como fazer para resolver?

Assim que a SEFAZ entrar em contingência é possível habilitar os links alternativos para a autorização dos documentos eletrônicos (CTe e NF-e).

Primeiro vamos acessar o site da SEFAZ para consulta a disponibilidade/serviço:

## CT-E:

http://www.cte.fazenda.gov.br/portal/disponibilidade.aspx?versao=1.00&tipoConteudo=XbSeqxE8pl8=

### NF-E:

http://www.nfe.fazenda.gov.br/portal/disponibilidade.aspx?versao=0.00&tipoConteudo=Skeuqr8PQBY=

#### Legendas da Disponibilidade

| • | Vermelho: quando há respostas negativas seguidas para uma consulta (falta Serviço ou falha de conexão).<br>Ocorre após o Amarelo.<br>Havendo uma resposta positiva a qualquer momento, o estado Verde é retomado.                                                                                                    |
|---|----------------------------------------------------------------------------------------------------|
| • | Amarelo: a consulta retornou a primeira resposta negativa (falta Serviço ou falha de conexão).<br>Ocorre após o Verde, permanecendo por até 10 minutos.<br>Nesse estágio, uma resposta positiva à consulta retorna o estado para Verde.<br>As respostas negativas, ao final do tempo, evoluem o estado para Vermelho. |
|   | Verde: a consulta retornou resposta positiva.<br>Ocorre após qualquer estágio.                                                                                                    |

Após consultarmos, e se o serviço estiver em contingência, vamos verificar qual autorizador é responsável pelo envio dos documentos.

### CT-E:

Estados que utilizam a SVSP - Sefaz Virtual de São Paulo: AP, PE, RR Estados que utilizam a SVRS - Sefaz Virtual do RS: AC, AL, AM, BA, CE, DF, ES, GO, MA, PA, PB, PI, RJ, RN, RO, SC, SE, TO

### NF-E:

Autorizadores em contingência:

- UF que utilizam a SVC-AN - Sefaz Virtual de Contingência Ambiente Nacional: AC, AL, AP, DF, ES, MG, PB, PI, RJ, RN, RO, RR,

RS, SC, SE, SP, TO

- UF que utilizam a SVC-RS - Sefaz Virtual de Contingência Rio Grande do Sul: AM, BA, CE, GO, MA, MS, MT, PA, PE, PR

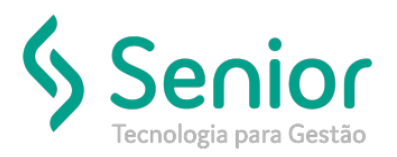

Agora que sabemos qual é o autorizador responsável pelo envio, vamos realizar o cadastro no Sistema:

Trucker->Cadastro->Fiscal->Endereços Web Service dos Documentos

\* Ao acessar a tela de Endereços Web Service dos Documentos, você deverá salvar os links já cadastrados, pois estes links deverão ser excluídos para assim cadastrar o novo endereço que será utilizado para a autorização em contingência. Somente exclua a operação que você for incluir o link de contingência.

| Consulta ao Cadastro de Endereços Web Service       |          |                               |                   |                      |          |                 |                     |
|-----------------------------------------------------|----------|-------------------------------|-------------------|----------------------|----------|-----------------|---------------------|
| * >                                                 |          |                               |                   |                      |          |                 |                     |
| 3 8                                                 | _        |                               |                   | _                    | _        | _               | _                   |
| Documento<br>CT-e                                   | Es<br>Sâ | tado<br>áo Paulo              | Operação<br>TODOS | Ambiente<br>Produção |          | Status<br>Ativo | .▼ Fi <u>l</u> trar |
| Arraste o título da coluna nesta área para agrupar. |          |                               |                   |                      |          |                 |                     |
| Documento T                                         | UF T     | Орегаção                      |                   | ٢                    | Versão 🍸 | Ambiente T      | Status T            |
| CT-e                                                | SP       | Recepção                      |                   |                      | 2.00     | P               | A                   |
| CT-e                                                | SP       | Retorno da Recepção           |                   |                      | 2.00     | P               | A                   |
| CT-e                                                | SP       | Cancelamento                  |                   |                      | 2.00     | P               | A                   |
| CT-e                                                | SP       | Inutilização de Numeração     |                   |                      | 2.00     | P               | A                   |
| CT-e                                                | SP       | Consulta da situação atual    |                   |                      | 2.00     | P               | A                   |
| CT-e                                                | SP       | Consulta do status do serviço |                   |                      | 2.00     | P               | A                   |

| Consulta ao Cadastro de Endereços Web Service |                                                                |            |    |                |                |           |  |  |  |
|-----------------------------------------------|----------------------------------------------------------------|------------|----|----------------|----------------|-----------|--|--|--|
| ★ Cadastro de Endereços de Web Service        |                                                                |            |    |                |                |           |  |  |  |
| <b>8</b> 8                                    |                                                                |            |    |                |                |           |  |  |  |
| Documento                                     | UF                                                             | Operação   |    | Ambiente       | Versa          | ăo Status |  |  |  |
| СТ-е 🔹                                        | SP 🔻                                                           | Recepção   | Ψ. | Produção       | ~ 2.00         | Ativo •   |  |  |  |
| URL do Web S                                  | URL do Web Service                                             |            |    |                |                |           |  |  |  |
| https://nfe.faz                               | https://nfe.fazenda.sp.gov.br/cteWEB/services/cteRecepcao.asmx |            |    |                |                |           |  |  |  |
| Emissão em                                    | Emissão em Contingência                                        |            |    |                |                |           |  |  |  |
| SVC-SP                                        | SVO                                                            | -RS SVC-AN |    |                |                |           |  |  |  |
|                                               |                                                                |            |    | <u>G</u> ravar | <u>Excluir</u> | <u> </u>  |  |  |  |

Vamos realizar o cadastro da Operação conforme exemplo abaixo:

Consulta da situação atual: https://nfe.fazenda.sp.gov.br/cteWEB/services/CteConsulta.asmx Consulta do status do serviço: https://nfe.fazenda.sp.gov.br/cteWEB/services/CteStatusServico.asmx Recepção: https://nfe.fazenda.sp.gov.br/cteWEB/services/CteRecepcao.asmx Retorno da Recepção: https://nfe.fazenda.sp.gov.br/cteWEB/services/CteRetRecepcao.asmx

\* Os links acima não serão utilizados em todos os casos, apenas para visualização da Operação x Link. Os links deverão ser consultados no SEFAZ:

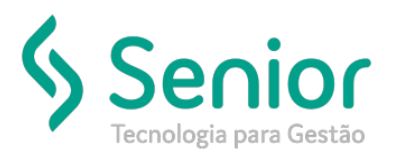

NF-E:

http://www.nfe.fazenda.gov.br/portal/webServices.aspx?tipoConteudo=Wak0FwB7dKs=

\* A versão será 3.00 para CT-E e 4.00 para NF-E.

\* É necessário habilitar uma das flags de *Emissão em Contingência*, de acordo com o Estado dos links utilizados.

No Sistema, vamos incluir no novo registro as informações:

| Consulta ao Cadastro de Endereços Web Service |                  |                             |      |          |                 |                |
|-----------------------------------------------|------------------|-----------------------------|------|----------|-----------------|----------------|
| ★ Cadastro de Endereços de Web Service        |                  |                             |      |          |                 |                |
| 3 😵                                           | _                |                             |      | _        | _               |                |
| Documento                                     | UF               | Operação                    |      | Ambiente | Versão          | Status         |
| CT-e 🔹                                        | SVC-SP -         | Recepção                    | -    | Produção | 3.00            | Ativo -        |
| URL do Web Service                            |                  |                             |      |          |                 |                |
| https://nfe.faz                               | enda.sp.gov.br/d | teWEB/services/cteRecepcao. | asmx |          |                 |                |
| Emissão em                                    | Contingência –   |                             |      |          |                 |                |
| SVC-SP                                        | SVC              | -RS SVC-AN                  |      |          |                 |                |
|                                               |                  |                             |      | Gravar   | <u>E</u> xcluir | <u>F</u> echar |

Após inserir as informações, vamos Gravar.

Com esta configuração realizada\*, agora teremos que habilitar a transmissão na Unidade de Negócio:

\* Esta configuração deverá ser realizada para os 4 tipos de Operações relacionadas acima.

Trucker->Cadastro->Empresa->Unidades de Negócio > Botão Editar > Botão Doc. Eletrônicos

| Consulta ao Cadastro de Endereços Web Service Consulta ao Cadastro de Unidades                   |                         |  |  |  |  |  |  |
|--------------------------------------------------------------------------------------------------|-------------------------|--|--|--|--|--|--|
| ★ Cadastro de Unidades Cadastro de Documentos Eletrônicos da Unidade                             |                         |  |  |  |  |  |  |
| <u>(8)</u>                                                                                       |                         |  |  |  |  |  |  |
| Certificado Digital<br>E Scoreinulder/spico/desent/Side/deliticados/dell_jella_SI_NTA_1ASI/S pic | Expiração<br>06/04/2019 |  |  |  |  |  |  |
| Fuso horário da Unidade:-03:00 🗹 Utilizar Fuso Horário do Servidor Upload                        | Download                |  |  |  |  |  |  |
| ANTAQ AIDF NF-e CT-e NFS-e MDF-e                                                                 | <u>F</u> echar          |  |  |  |  |  |  |

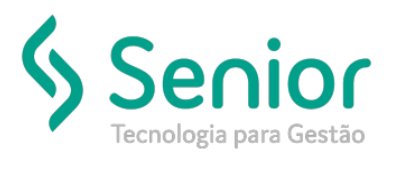

De acordo com o documento eletrônico (CT-e ou NF-e) vamos habilitar a transmissão em contingência:

| Consulta ao Cadastro de Endereços                              | Web Service                                                              | Consulta ao Cadas                                               | tro de Unidades     |                                                                                 |  |  |
|----------------------------------------------------------------|--------------------------------------------------------------------------|-----------------------------------------------------------------|---------------------|---------------------------------------------------------------------------------|--|--|
| Cadastro de Unidades                                           | 🖌 🔪 Cadastro de Unidades 🔷 Cadastro de Documentos Eletrônicos da Unidade |                                                                 |                     | Cadastro de Documentos Eletrônicos da Unidade -                                 |  |  |
| 3 8                                                            |                                                                          |                                                                 |                     |                                                                                 |  |  |
| Diretório de Envio<br>C. Core Duilde Vallas/Deserry/Sindelenvi |                                                                          | Diretório de Retorno<br>C.tCoreDaddet Apl.cs/Deserr/VSinteixet/ |                     | Diretório de NFe(s) Autorizada(s)<br>C. Contribuidantépilos/Determit/Marielauth |  |  |
| Leiaute de Envio de NF-e<br>000001 NF-E 2.0 - COM TR           | RANSPORTA                                                                | DORA                                                            | Leiaute de Cancelam | ento de NF-e                                                                    |  |  |
| CNPJ Escritório de Contabilidade                               | Continge                                                                 | encia<br>C-RS 🗌 SVC-AN                                          | NF-e em P           | rodução<br><u>G</u> ravar <u>S</u> éries <u>F</u> echar                         |  |  |

Após ticado a flag, vamos Gravar.

Após estas configurações, basta transmitir o CT-e ou a NF-e e o mesmo será autorizado pela SEFAZ.